## 投稿无法进行下一步操作解决办法

假如您在投稿、审稿过程中遇到,意见无法保存、审稿表格无法勾选等问题。请看如下 帮助信息。

1、 首先确认您的浏览器版本信息,打开您审稿用的浏览器,找"帮助"按钮(一般浏览器的版本信息都会放在"帮助"里)。例如 IE10 浏览器,就在 帮助—》关于 Internt Explorer

| 关于 Internet Explorer                                                                        |
|---------------------------------------------------------------------------------------------|
| Explorer 10                                                                                 |
| 版本: 10.0.9200.16721<br>更新版本: 10.0.10 ( <u>K</u> B2879017)<br>产品 ID: 00150-20000-00003-AA459 |
| 🛞 🔽 自动安装新版本(1)                                                                              |
| © 2012 <u>M</u> icrosoft Corporation。保留所有权利。                                                |
| 〔 关闭( <u>C</u> )                                                                            |

解决方法: 打开 IE 浏览器, 按住键盘上 alt 键, 在出现的 菜单里面选择 "工具"—》 "兼容性视图设置"---》勾选"在兼容性视图中显示所有网站"。

|       | ) 🥖   | 100   |        | $\sim$   |       | ۍ <del>،</del> م | 🥖 新建选项卡 | × |  |
|-------|-------|-------|--------|----------|-------|------------------|---------|---|--|
| 文件(F) | 编辑(E) | 查看(V) | 收藏夹(A) | 工具(T)    | 帮助(H) |                  |         |   |  |
|       |       |       | C      | $\frown$ |       |                  |         |   |  |

| 兼容性视图设置                                                                                                    | ×      |
|----------------------------------------------------------------------------------------------------|--------|
| 添加和删除在兼容性视图中显示的网站。                                                                                                    |        |
| 添加此网站(0):                                                                                                    |        |
|                                                                                                    | 添加(A)  |
|                                                                                                    |        |
|                                                                                                    | 删除 (R) |
| <ul> <li>✓ 在兼容性视图中显示所有网站(E)</li> <li>○ 在兼容性视图中显示 Intranet 站点(I)</li> <li>✓ 从 Microsoft 下载更新的兼容性列表(O)</li> <li>阅读 Internet Explorer 隐私声明了解详细信息</li> </ul> | ł      |
|                                                                                                    | 关闭(C)  |

然后关闭该窗口,在重新进行审稿。

2、 假如您使用的是 360 浏览器 (且版本高于 5.0)。

| 360安全浏览器 6.2          | $\frown$   |              | » :     |
|-----------------------|------------|--------------|---------|
| Seo 号航      W         | <b>F v</b> | <b>*</b>     | C       |
| I 360号航_新一代安全上网号航 × + | $\smile$   |              |         |
| 设为主页   主页修复           | 🔊 360云盘    | (0/36T) 🗾 反抗 | 贵 🔹 正式版 |

上图中,左侧红框内代表当前使用的浏览器版本。如果您在审稿、投稿过程中使用该浏览器 遇到问题,可以点击右侧红框内那个 "小闪电"图标,它会出现两种模式供您选择。默认 为极速模式,如果您遇到了问题,可以将之调整为 兼容模式,在尝试审稿。 如下图。

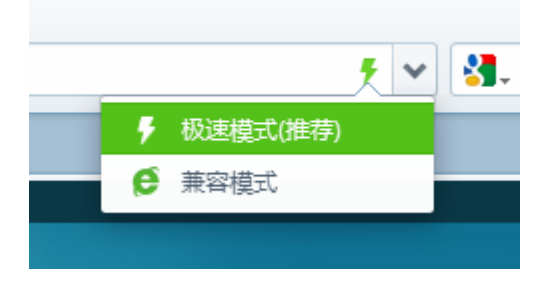

3、因为 IE 浏览器最近更新出了 IE11 浏览器,在投稿的过程中如果遇到问题,可以尝试下面的方法:

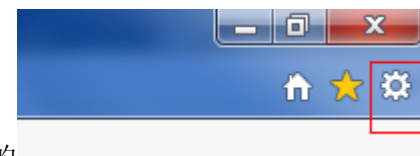

(1) 点击浏览器右上角的\_

这个齿轮图标,选择

关于 Internet Explorer 按钮,可以查看浏览器版本是否是 IE11

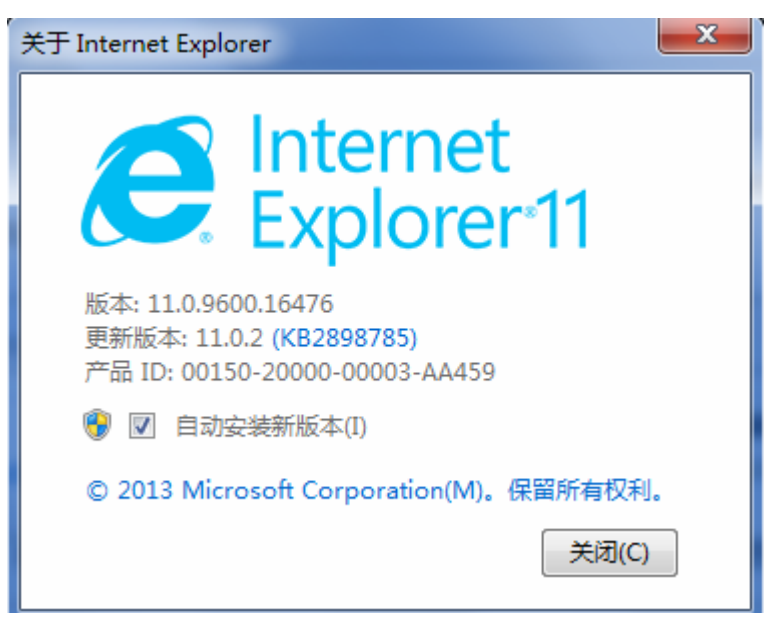

(2) 点击右上角的此轮图标,选择"兼容性视图设置",如下图

| 兼容性视图设置                                                                                                    | <b>— X</b>  |
|----------------------------------------------------------------------------------------------------|-------------|
| 更改兼容性视图设置                                                                                                    |             |
| 添加此网站 @):                                                                                                    |             |
| A                                                                                                    | 添加 (A)      |
|                                                                                                    |             |
| 118.145.16.217                                                                                                    |             |
| 118.145.16.222                                                                                                    |             |
| 159. 226. 36. 45                                                                                                    |             |
| 159. 226. 47. 202 R                                                                                                    |             |
| 202. 114. 103. 86                                                                                                    |             |
| 222. 200. 143. 139                                                                                                    |             |
| biam. ac. cn                                                                                                    |             |
| cdxb. org                                                                                                    | -           |
| chinamet. cn 👻                                                                                                    |             |
| <ul> <li>☑ 在兼容性视图中显示 Intranet 站点 ①</li> <li>☑ 使用 Microsoft 兼容性列表 ①</li> <li>☑ 阅读 <u>Internet Explorer 隐私声明</u>了解详细信息</li> </ul> | 】<br>〔关闭(C) |

首先打开您要投稿的网站,点击打开作者投稿中心,先不要登录,然后点击上面的齿轮图标,选择"兼容性视图设置",默认在A区内,会自动显示出您当前访问的页面的地址,点击右侧的添加按钮,将该地址加到B区内。(如果A区内没有出现相应的地址,可以手动复制下网站投稿地址,然后添加到B区内)。

然后,勾选 C 区内的两个,按钮,完成之后,关闭该窗口。重新投递稿件即可。